## MyClarion Student Center Quick Reference - Sign-Up for Direct Deposit

- 1. Go to <u>www.clarion.edu/myclarion</u> and select "Login".
- 2. Next, click the Student Center link.
- 3. In Student Center. Scroll to the "Finances" area
- 4. Select "Account Inquiry"
- 5. Select the "Account Services" tab
- 6. Select "Refund Direct Deposit" tab
- 7. Select "Add Account"
- 8. Enter the required information in the "Add Direct Deposit" form
  - a. Account Status (select Active)
  - Routing Number (from your bank account; see "check example" link for details)
    ## Important Note: Routing Numbers are exactly 9 digits you must include leading zeroes and you cannot specify any special characters such as "-"
  - c. Account Number (from your bank account; see "check example" link for details)
  - d. Account Type (select Checking or Savings)
  - e. Financial Institution Name
  - f. Account Name
- 9. Select "Save"

\*\* When you are finished in Student Center, always remember to select "Sign Out" from the top right corner of any page.

## \*\* Notes:

- A. You may only have one "Active" Direct Deposit record at a time.
- B. If you need to change your Account Number or Routing Number, you must *Inactivate* the old direct deposit record and add a new one with the new account numbers. The steps are as follows:
  - a. Go to the "Refund Direct Deposit" tab as detailed above.
  - b. Select "Edit" for the Direct Deposit Record with the old account info.
  - c. Set the "Account Status" to "Inactive"
  - d. Select "Save"
  - e. Select "Add Account". Complete the form per Step 8 above.